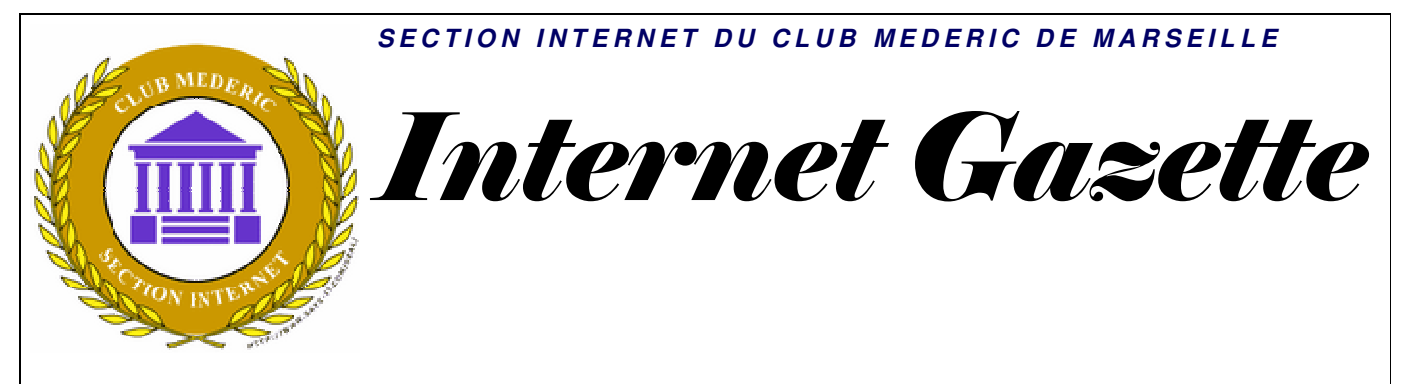

#### Spotify

Contrairement à des services comme <u>Jiwa</u> ou <u>Deezer</u> qui fonctionne à partir d'un navigateur web, Spotify est un logiciel, un vrai, qui s'installe sur votre disque dur.

Les morceaux de musique eux-mêmes sont toujours lus en streaming (l'intégration est d'ailleurs très réussie : pour peu que le débit soit correct, on pourrait presque croire qu'on lit ses morceaux dans un iTunes), mais nous parlons bien d'une application logicielle.

Qui, d'ailleurs, est basée sur un système de peer-to-peer pour fonctionner (chaque utilisateur stocke sur son disque dur une partie des morceaux qu'il écoute et les partage avec les autres).

Il est maintenant possible de s'inscrire à Spotify sans invitation.

Si vous habitez en France, c'est à dire que votre connexion internet passe par un fournisseur d'accès du territoire français, vous n'avez **plus besoin d'invitation** pour vous inscrire et essayer le **service Spotify**.

Pour vous inscrire il vous suffit de suivre ce lien et de télécharger le programme Spotify

http://blogmotion.notlong.com/

Ce lien est tout à fait autorisé par les équipes de développement de Spotify

**Vous tomberez ensuite sur la page d'inscription** que vous remplissez ainsi en mettant ce que vous voulez, seule l'adresse mail devant être exacte

Vous pourrez ensuite télécharger le logiciel Spotify et l'installer.

|                      | Products Download Help Blog                                                                                                    |  |  |  |  |  |  |
|----------------------|----------------------------------------------------------------------------------------------------|--|--|--|--|--|--|
| Croolifer            |                                                                                                    |  |  |  |  |  |  |
| Spotify.             |                                                                                                    |  |  |  |  |  |  |
| Everyone Loves Music | Create your Spotify account                                                                                                    |  |  |  |  |  |  |
| BETA                 | Choose the user name you'd like. You can include most types of characters or symbols<br>in your username but please do not include any spaces. |  |  |  |  |  |  |
|                      | Username:  Mederic01  ✓ Examples: JSmith, räksmörgås, 陳                                                                                        |  |  |  |  |  |  |
|                      | Password: Password strength: Insecure                                                                                                    |  |  |  |  |  |  |
|                      | Confirm password:                                                                                                    |  |  |  |  |  |  |
|                      | Email: toto.jules@free.fr                                                                                                    |  |  |  |  |  |  |
|                      | Country: France -                                                                                                    |  |  |  |  |  |  |
|                      | Postal code: 13006 Gender: Gender: -                                                                                                    |  |  |  |  |  |  |
|                      | Date of birth: Feb - 3 - 1946 -                                                                                                    |  |  |  |  |  |  |
|                      | Please enter the letters you see in the image below.                                                                                           |  |  |  |  |  |  |
|                      | PTT                                                                                                    |  |  |  |  |  |  |
|                      | Letters: prit                                                                                                    |  |  |  |  |  |  |
|                      | I agree with the Spotify end user agreement Create account and proceed Ves. send me Spotify news                                               |  |  |  |  |  |  |
|                      | Yes, share my information with Spotify's partners                                                                                              |  |  |  |  |  |  |
|                      |                                                                                                    |  |  |  |  |  |  |
|                      |                                                                                                    |  |  |  |  |  |  |
|                      |                                                                                                    |  |  |  |  |  |  |
| La fenêtre de gest   | ion des accès à la musique se présente ainsi<br>peu visibles car en blanc sur gris, yous trouvez les menus                                     |  |  |  |  |  |  |
| Lii naut a tronc, j  | seu visibles car en blane sur gris, vous trouvez les menus                                                                                     |  |  |  |  |  |  |
| Fichier              |                                                                                                    |  |  |  |  |  |  |
| Modifier             |                                                                                                    |  |  |  |  |  |  |
| Lecture              |                                                                                                    |  |  |  |  |  |  |
|                      |                                                                                                    |  |  |  |  |  |  |

Mais on n'a pas besoin de s'en servir. Les préférences n'ont pas à être modifiées.

Puis le principal, la zone de saisie de ce que vos rechercez : un auteur, un titre ou n'importe quoi d'autre, un nom d'instrument, un lieu

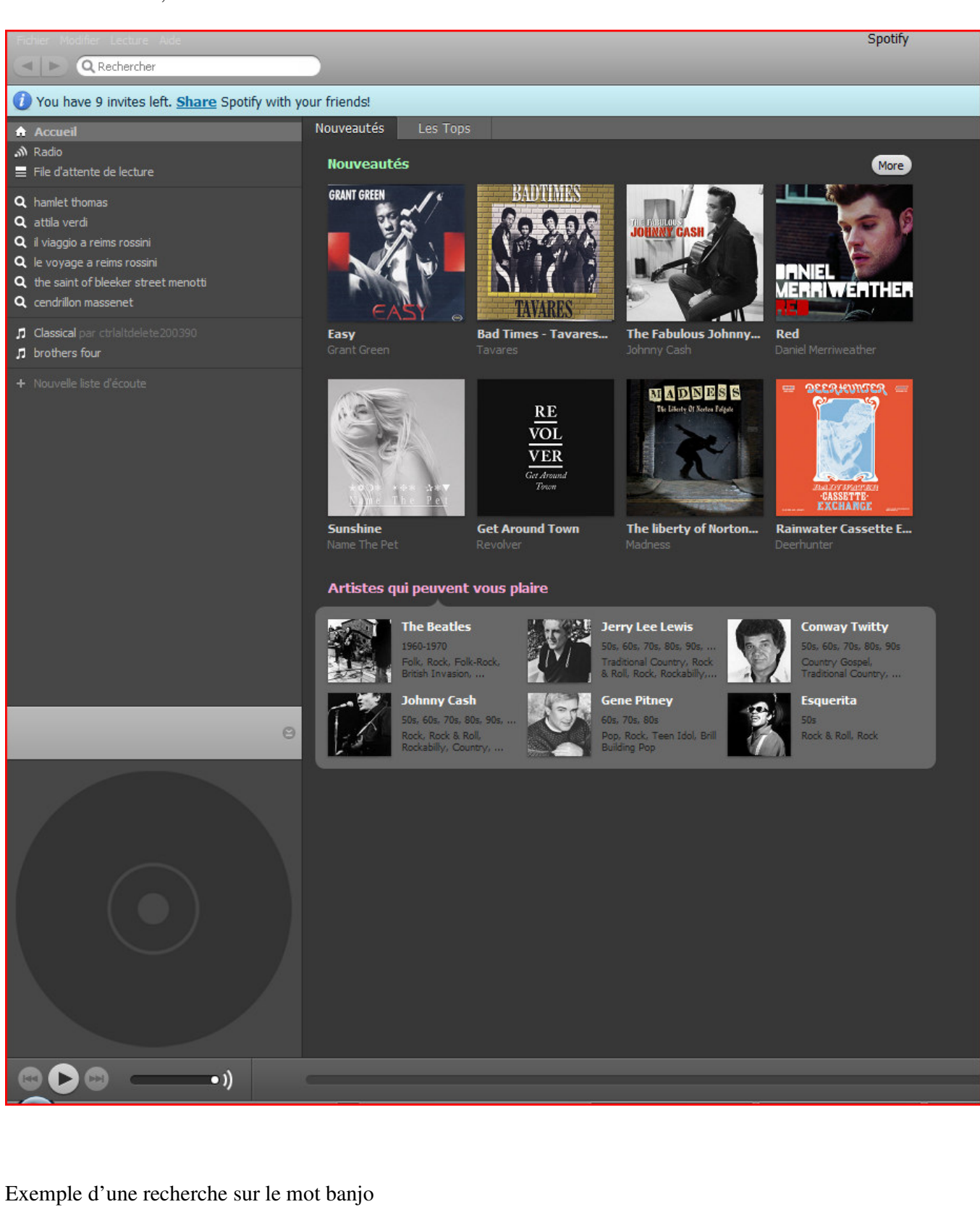

Vous trouvez des liens

| vers 26 artistes jouant du banjo              |                                                                                                    |                              |           |               |                         |                                                         |  |  |  |  |  |  |
|-----------------------------------------------|----------------------------------------------------------------------------------------------------|------------------------------|-----------|---------------|-------------------------|---------------------------------------------------------|--|--|--|--|--|--|
| vers 39 albums de banjo                       |                                                                                                    |                              |           |               |                         |                                                         |  |  |  |  |  |  |
| vers 1056 morceaux de banjo écoutables        |                                                                                                    |                              |           |               |                         |                                                         |  |  |  |  |  |  |
|                                               |                                                                                                    |                              |           |               |                         |                                                         |  |  |  |  |  |  |
| Fichier Modifier Lecture Aide                 |                                                                                                    |                              |           |               | Spotify                 |                                                         |  |  |  |  |  |  |
| Q banjo                                       | 0                                                                                                    |                              |           |               |                         |                                                         |  |  |  |  |  |  |
| You have 9 invites left. Share Spotify with y | our friends!                                                                                                    |                              |           |               |                         |                                                         |  |  |  |  |  |  |
| Tou nave 9 milles lett Share Spouly will y    | Pacharchar                                                                                                    |                              | _         | _             | _                       |                                                         |  |  |  |  |  |  |
| Accueil                                       | Rechercher                                                                                                    |                              |           |               |                         |                                                         |  |  |  |  |  |  |
| 🔊 Radio - File d'attente de lecture           |                                                                                                    |                              |           |               |                         |                                                         |  |  |  |  |  |  |
|                                               | Ivan Mladek & Banjo Band Geoff Love Banjo Band The Banjo Kings Banjo Joe (Gus Cannon) Banjo Banjo par David Johnson Banjo Man par Frank<br>Jim Erkletian F.R. Feat. Oli Banio - Oli Banio & Jonesmann - Larry Dieksen Banio Band Two Banio's par Cathy Fink - 31 Banio Favorites, par Raymond |                              |           |               |                         |                                                         |  |  |  |  |  |  |
| Q banjo                                       | Jazzband • Peter "Banjo" Meyer • Eus                                                                                                    | ebio y Su Banjo • Banjo Or I | reakout   | Emile Grimsha | aw & His Banjo          | Vintage Banjo Mania par Various Artists • Southe        |  |  |  |  |  |  |
| Q namiet thomas                               | Quartet • The Billy-Bob Banjo Band •                                                                                                    | Chubby Parker And His Old    | lime Banj |               |                         | Banjo par Jack Convery • Banjo Crackerjax 1922-         |  |  |  |  |  |  |
| Q il viaggio a reims rossini                  |                                                                                                    |                              |           |               |                         |                                                         |  |  |  |  |  |  |
| Q le voyage a reims rossini                   |                                                                                                    |                              |           |               |                         | Pistes: (1056)                                          |  |  |  |  |  |  |
| <b>Q</b> the saint of bleeker street menotti  | Piste                                                                                                    | Artiste                      | Durée     | Popularité    | Album                   |                                                         |  |  |  |  |  |  |
| Classical ass stylalt/delata200200            | Banio Riff                                                                                                    | Blue Ridge Mountain Banjo    | 3:46      | Internet      | Banio                   |                                                         |  |  |  |  |  |  |
|                                               | Duelling Banjo's                                                                                                    | Mike Young                   |           |               | Banjo Favourites        |                                                         |  |  |  |  |  |  |
|                                               | Benny Hill                                                                                                    | Blue Ridge Mountain Banjo    |           |               | Banjo                   |                                                         |  |  |  |  |  |  |
| + Nouvelle liste d'écoute                     | Polka On A Banjo                                                                                                    | Blue Ridge Mountain Banjo    |           |               | Banjo                   |                                                         |  |  |  |  |  |  |
|                                               | Pike County Breakdown                                                                                                    | Blue Ridge Mountain Banjo    | 2:20      |               | Banjo                   |                                                         |  |  |  |  |  |  |
|                                               | Cliffhanger                                                                                                    | Blue Ridge Mountain Banjo    |           |               | Banjo<br>Tra aminoa     |                                                         |  |  |  |  |  |  |
|                                               | Eoggy Mountain Ton                                                                                                    | Blue Ridge Mountain Banio    |           |               | Banio                   |                                                         |  |  |  |  |  |  |
|                                               | Mangadang                                                                                                    | Blue Ridge Mountain Banio    | 2:42      |               | Banio                   |                                                         |  |  |  |  |  |  |
|                                               | Randy Lynn Rag                                                                                                    | Blue Ridge Mountain Banjo    |           |               | Banjo                   |                                                         |  |  |  |  |  |  |
|                                               | Cruisin'                                                                                                    | Blue Ridge Mountain Banjo    |           |               | Banjo                   |                                                         |  |  |  |  |  |  |
|                                               | Banjo Fling                                                                                                    | Raymond Fairchild            |           |               | 31 Banjo Favorites      |                                                         |  |  |  |  |  |  |
|                                               | Sally Goodin                                                                                                    | Blue Ridge Mountain Banjo    |           |               | Banjo                   |                                                         |  |  |  |  |  |  |
|                                               | That Banjo Rag                                                                                                    | The Banjo Kings              |           |               | Vintage Banjo Mania     |                                                         |  |  |  |  |  |  |
|                                               | Repois 2nd Pide                                                                                                    | Blue Ridge Mountain Banjo    |           |               | Banio                   |                                                         |  |  |  |  |  |  |
|                                               | Hekyl & Jekyl                                                                                                    | Blue Ridge Mountain Banio    |           |               | Banio                   |                                                         |  |  |  |  |  |  |
|                                               | America The Beautiful                                                                                                    | Blue Ridge Mountain Banjo    |           |               | Banjo                   |                                                         |  |  |  |  |  |  |
|                                               | Raymond's Talking Banjo                                                                                                    | Raymond Fairchild            |           |               | 31 Banjo Favorites      |                                                         |  |  |  |  |  |  |
|                                               | Banjo Medley 1                                                                                                    | Mike Young                   |           |               | Banjo Favourites        |                                                         |  |  |  |  |  |  |
|                                               | Learning the Banjo                                                                                                    | Billy Connolly               |           |               | Billy and Albert        |                                                         |  |  |  |  |  |  |
| 9                                             | Raymond's Banjo Boogie                                                                                                    | Raymond Fairchild            |           |               | 31 Banjo Favorites      |                                                         |  |  |  |  |  |  |
|                                               | Raymond S Repeating Banjo<br>Banio Man                                                                                                    | Raymond Fairchild<br>Genesis |           |               | Congo                   | . 2                                                     |  |  |  |  |  |  |
|                                               | Banio Man                                                                                                    | Frank Cassel                 |           |               | Banio Man               |                                                         |  |  |  |  |  |  |
|                                               | Banjo Medley 2                                                                                                    | Mike Young                   |           |               | Banjo Favourites        |                                                         |  |  |  |  |  |  |
|                                               | The Banjo's Categorical Gut                                                                                                    | Matmos                       |           |               | Everything Is Nice: The | e Matador Records 10th Anniversary Anthology            |  |  |  |  |  |  |
|                                               | Twin Banjo Special                                                                                                    | Joe Maphis                   |           |               | The Best Of Can't You   | Hear Me Callin' - Bluegrass: 80 Years Of American Music |  |  |  |  |  |  |
|                                               | Banjo                                                                                                    | e-Dancer                     |           |               | Heavenly                |                                                         |  |  |  |  |  |  |
|                                               | Disco Banjo<br>Macking Rind - Mackinghind - Linter to the                                                                                                    | 1755<br>Archibald I. Camp    | 5:26      |               | Vivre à la Baie         |                                                         |  |  |  |  |  |  |

Cette requete devient automatiquement une playlist que vous pouvez écouter à tout moment

Spotify est disponible, donc, en version gratuite avec réclames. L'internaute doit alors faire avec l'apparition de bandeaux de pub sur le logiciel et le passage de publicités audio, un peu à la manière d'une radio FM (la publicité Spotify ne durant qu'une poignée de secondes).

Et la fonction qui rend Spotify si populaire, outre sa rapidité, c'est la création et le partage de playlists. Simplement en cliquant sur *"New playlist"* (oui, le logiciel est encore anglophone *only*), vous pouvez associer des morceaux par un simple glisser-déposer. Un clic droit sur le nom de la playlist vous permet d'obtenir le "lien HTTP". Et ce lien HTTP permettra à tout utilisateur de Spotify d'accéder à votre playlist toute fraîche pondue.

Vous pouvez trouver toutes sortes de playlists en vous rendant sur les sites suivants. Il suffit de cliquer sur le nom d'une playlist pour que Spotify s'ouvre et lance sa lecture

#### <u>ShareMyPlaylists</u>

Une interface moderne et soignée, des playlists classées par genre et popularité, que demander de plus ? Parmi les perles, les <u>meilleurs morceaux de batterie</u>, les <u>500 plus grandes chansons des Rolling Stones</u> ou les <u>Smash</u> <u>Hits de Guitar Hero</u>

## <u>Spotilinks</u>

Un peu plus rudimentaire, mais en français, avec un classement des playlists par "ambiance" (apéro, détente, romantique...), par artiste, et une possibilité d'ajouter ses playlists à la volée. A retrouver, la fameuse <u>soirée</u> <u>disco</u>, mais aussi la très classique <u>compilation de morceaux de luth</u>.

# Spotify Links

Ce site mise tout sur le classement. Les playlists les plus populaires, les "pour boire", les compilations, et les autres... Spotify Links a l'avantage de proposer des incontournables comme le <u>best-of de Britney</u>, mais aussi et surtout les <u>50 meilleurs morceaux anglais</u> ou les <u>meilleurs albums de reggae</u> du tout-Spotify.

### Freecorder Toolbar

Pour enregistrer ce que vous êtes en train d'écouter sur votre ordinateur quelle que soit l'origine du son.

A télécharger ici

http://www.01net.com/telecharger/windows/Internet/plugins/fiches/49590.html

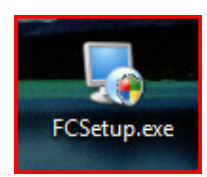

Le fichier téléchargé s'appelle FCSetup.exe, il suffit de le lancer.

Freecorder Toolbar est une barre d'outil se greffant sur un navigateur Web Firefox ou Internet Explorer qui se destine à enregistrer les flux audio des sites Internet. Le logiciel est capable de capter aussi bien les webradios que les flux audio en provenance de vidéo ou encore directement depuis votre microphone. Plus besoin de programme dédié, ce greffon s'utilise directement depuis Firefox ou Internet Explorer.

Choisissez la source, l'emplacement pour l'enregistrement du fichier, éventuellement la qualité de l'encodage (MP3 ou Wave) et c'est tout. Le logiciel se charge d'éliminer les silences, les éventuels bruits de fond, de ne pas enregistrer les notifications sonores de votre système et, fin du fin, de s'arrêter automatiquement lorsqu'il n'y a plus de flux.

| ▼ | • | Search 🕼 🔻 | 🖺 Save Video | Record Audio | 式 Convert | 🕑 Play | Settings |
|---|---|------------|--------------|--------------|-----------|--------|----------|
|   |   |            |              |              |           |        |          |

Fichiers mp3 créés dans le dossier D:\Deezer comme défini dans les paramètres settings. Il est à noter que Freecorder découpe bien les morceaux, un fichier mp3 correspond à une chanson. Il ne reste qu'à les renommer

Ici il y a double enregistrement selon deux méthodes d'encodage. Il est possible de n'en enregistrer qu'une en décochant la case correspondante dans las paramètres

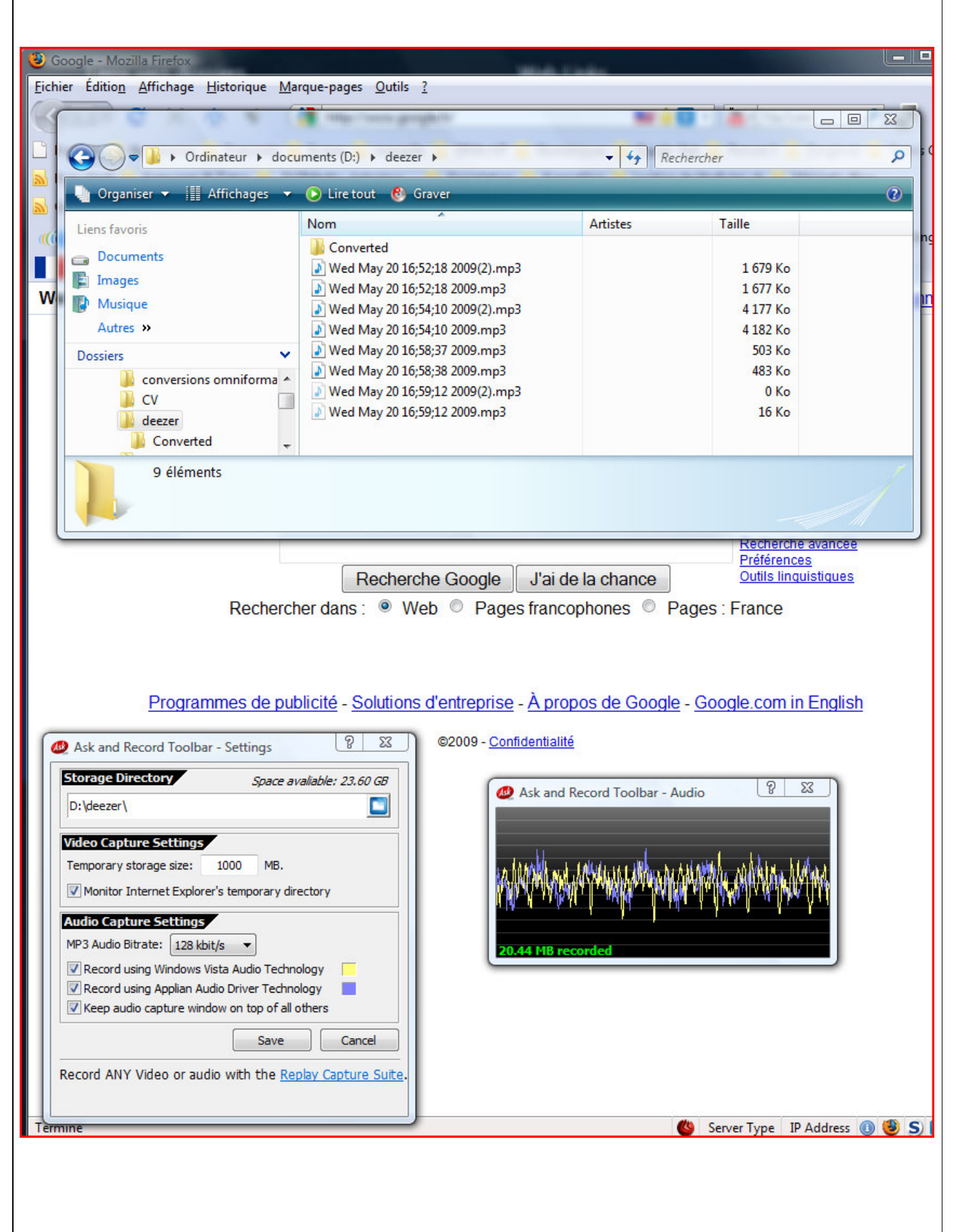

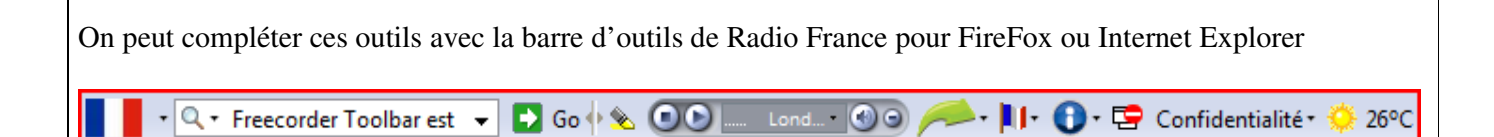

Cette barre d'outils vous permet d'accéder rapidement à vos radios préférées (Chérie FM, Nostalgie, Radio Latina, Rire et Chansons, etc.) directement depuis votre navigateur. En plus du lecteur intégré, vous disposerez d'autres commandes directes telles que la météo, le moteur de recherche, les favoris, etc. Freecorder vous permet évidemment d'enregistrer la radio que vous écoutez.